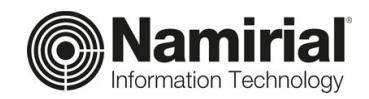

## Istruzioni per la sottoscrizione del contratto

## con Namirial Spa per gli Iscritti

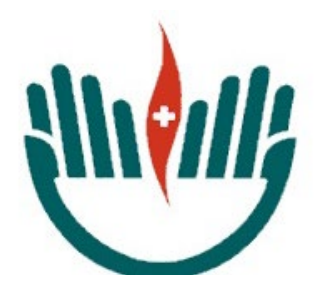

Ordine Professioni Infermieristiche di Cremona

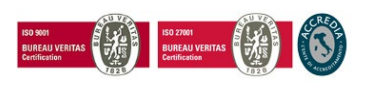

Pag. 1 di 7

Namirial S.p.A. a socio unico

Sede legale, direzione e amministrazione 60019 Senigallia (AN) - via Caduti sul Lavoro, 4 C.F./ISCR. REG. IMPR. ANCONA N.02046570426 - P.I. IT02046570426 - CAP. SOC. € 6.500.000,00 i.v. Tel. 07163494 s.a. - info@namirial.com - www.namirial.com Prima di attivare la casella è necessario sottoscrivere il contratto per la fornitura del servizio PEC con il Gestore, Namirial.

La firma del contratto può avvenire totalmente online utilizzando il link che le è stato inviato.

Una volta cliccato sul link viene visualizzata la seguente pagina:

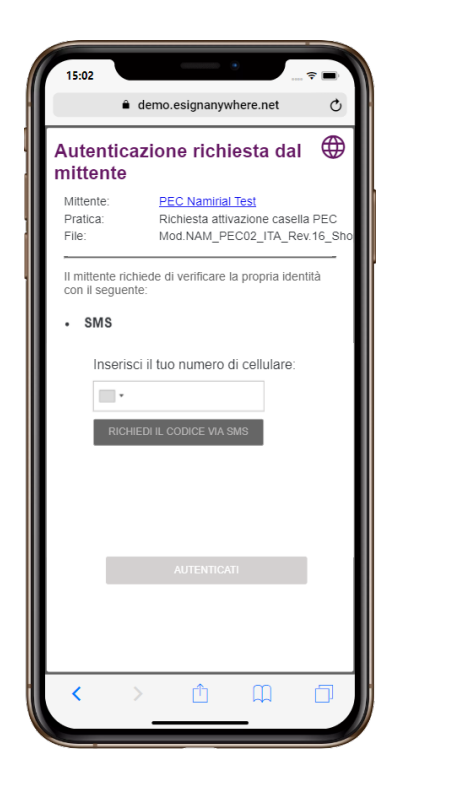

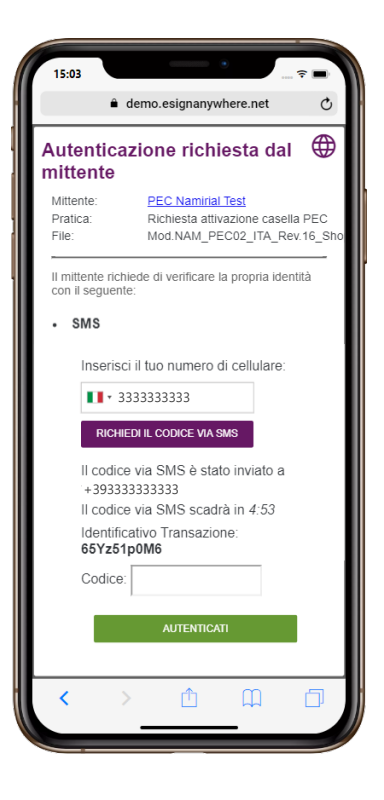

L'utente deve inserire il proprio numero di del proprio cellulare e successivamente cliccare sul tasto "**RICHIEDI CODICE via SMS**". L'operazione genera l'invio di un codice via SMS.

L'SMS proviene da un mittente ESAW e contiene una frase del tipo:

"Con riferimento alla transazione 65Yz51p0M6, per autenticarsi si prega di digitare il codice 9618". Il codice è sempre costituito da 4 caratteri numerici.

A questo punto l'utente dovrà inserire il codice ricevuto e confermare cliccando sul tasto verde "**AUTENTICATI**".

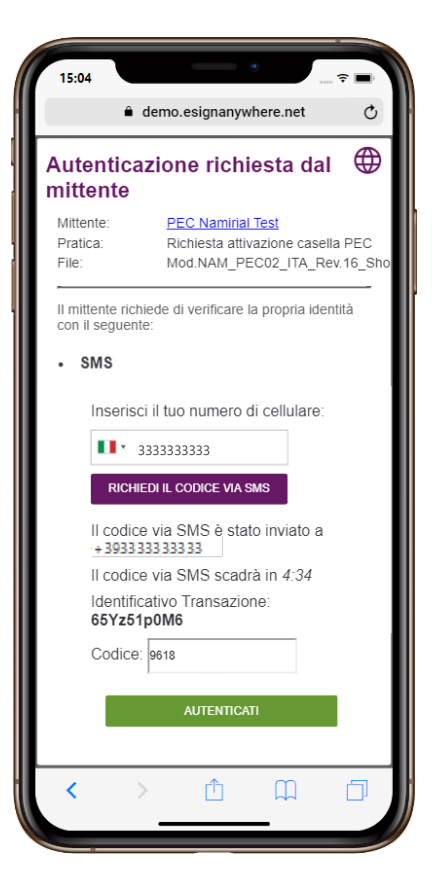

Effettuata l'autenticazione viene visualizzato il nuovo modulo di richiesta del servizio PEC precompilato con i dati del titolare.

E' possibile scorrere le pagine e fare zoom.

Nel modulo sono evidenziati dei campi colorati che rappresentano

- valori che devono essere necessariamente compilati (dati relativi al documento di identità del richiedente)
- campi firma

Per spostarsi da un campo all'altro è possibile scorrere le pagine con il mouse oppure utilizzare le frecce direzionali in alto.

| 10.04                                                                                                    |                                                                                                    | <del>?</del> ■                                                                                                    |
|----------------------------------------------------------------------------------------------------|----------------------------------------------------------------------------------------------------|----------------------------------------------------------------------------------------------------|
|                                                                                                    | demo.esignanywhe                                                                                                    | ere.net C                                                                                                    |
| = 🔇                                                                                                    | >                                                                                                    | COMPLET                                                                                                    |
| CONTRATTO                                                                                                    | PER IL SERVIZIO DI Posta Elettonica Certificata<br>-MOULO DI RICHESTA -                                                                                                    | Namirial Inus Service Prostor Securezza PostaLe***                                                                                                    |
| 0044000 A - Suit del Teolore i Per<br>I setteorifio nome<br>Data di socile<br>Enfectives PLNSE<br>enfectives PLNSE<br>endere i ri cetta<br>Scriegallia<br>edizen Vita Nerva, 100                                                                                                    | ISara [Sara ]<br>1990 Cost & oue to [7<br>AAO(D533a08Y                                                                                                    | operer Prova<br>  nos   AN<br>  5ee: 7 _ AN<br>  op   60019                                                                                                    |
| proc AN<br>1947"  s.paolinelliignar<br>to:  <br>1919bbbox - add bibbb cord offi                                                                                                    | nirial.com se<br>at<br>at                                                                                                    | 1393335335322                                                                                                    |
| Topo de descamantes<br>Carries del Secureuros<br>recorrecto de Secureuros<br>relacionantes                                                                                                    | estità Di Patente di gabla Di Passaparta<br>NumeroDecamentol<br>Disi                                                                                                    | norm Scalcoval                                                                                                    |
| and the station of a second state                                                                                                    |                                                                                                    |                                                                                                    |
| To object Machinal PETAL politic<br>addressing at al premo indices to<br>Typologia canella acquistante. 11/1                                                                                                    | Is serving a Control of Application game indust a present<br>of the control of the control of the control of the control of the<br>service of the control of the service of the control of the control<br>of the control of the service of the control of the control of the<br>NEAA<br>DEMONSTRATE OF A SECONFEE ALLA CAULTAIN IN FORTA LLETTED<br>THE CONTROL OF THE CONTROL OF THE CONTROL OF THE CONTROL OF THE<br>DEMONSTRATE OF THE CONTROL OF THE CONTROL OF THE CONTROL OF THE<br>DEMONSTRATE OF THE CONTROL OF THE CONTROL OF THE CONTROL OF THE<br>DEMONSTRATE OF THE CONTROL OF THE CONTROL OF THE CONTROL OF THE<br>DEMONSTRATE OF THE CONTROL OF THE CONTROL OF THE CONTROL OF THE<br>DEMONSTRATE OF THE CONTROL OF THE CONTROL OF THE CONTROL OF THE<br>DEMONSTRATE OF THE CONTROL OF THE CONTROL OF THE CONTROL OF THE<br>DEMONSTRATE OF THE CONTROL OF THE CONTROL OF THE CONTROL OF THE<br>DEMONSTRATE OF THE CONTROL OF THE CONTROL OF THE CONTROL OF THE<br>DEMONSTRATE OF THE CONTROL OF THE CONTROL OF THE CONTROL OF THE<br>DEMONSTRATE OF THE CONTROL OF THE CONTROL OF THE CONTROL OF THE CONTROL OF THE<br>DEMONSTRATE OF THE CONTROL OF THE CONTROL | Index a findatus Antia Candidati Ganda di<br>Index (Spichers secondensiale Declarida<br>Index (Definicata)                                                                                                    |
| CALLARE                                                                                                    | а небид 2012/2012/2012/2015/2014/2014/2014/2014/2014/2014/2014/2014                                                                                                    | ece comecane.                                                                                                    |
| Castle Andream Castle and Castle Andream Castle and Castle Andream Castle Andream | An approximate the second state of the second state of the second                                                 | ena e a construction de la construcción de la construcción de la construcción de la construcción de la constru<br>esca casare e construcción de la construcción de la co |
| Concerning of a present house to a present house to a present hou      | In the second second s                                                 | supportant of a start of a start of a s         |
| Constraint of a section of a section of      | All set of the set of the set o                                                                        | A second second se         |
| The second second secon | $\label{eq:second} \label{eq:second} eq:$                                                       | Comparison of a second second se         |
|                                                                                                    | An example of the example of the exa                                                |                                                                                                    |

Dopo aver compilato i campi relativi al documento di identità è necessario spostarsi ai successivi campi firma che presentano la label "**Tocca per firmare**"

|   |                                                                                                    | demo.                                                                                                    | esignanywł                                                                                                    | nere.net                                                                                                    | C                                                                                                    |
|---|----------------------------------------------------------------------------------------------------|----------------------------------------------------------------------------------------------------|----------------------------------------------------------------------------------------------------|----------------------------------------------------------------------------------------------------|----------------------------------------------------------------------------------------------------|
| = |                                                                                                    | 0                                                                                                    |                                                                                                    |                                                                                                    |                                                                                                    |
| - |                                                                                                    |                                                                                                    |                                                                                                    | C                                                                                                    | COMPLET                                                                                                    |
|   | ()) <b>()</b><br>() () () () () () () () () () () () () (                                                                                                    | Reveal of a contract of the contract of the co                                                                                                    | ANNES<br>ANNESTATATION (2013) Designitis (MP<br>ANNESTATATION (2014) PL (2014)<br>MA 4140/4 - ghadrana annestation - sol<br>In 10174 (2014) Designitis (2014) - sol<br>In 10174 (2014) Designitis (2014)                                                                                                    | - Verland schemen, 4<br>HOTHER, GAP SOC KEMILO<br>KIMINE AND<br>COMM                                                                                                    | 19. N° 4                                                                                                    |
|   | Nuclear POIL (19, 81 - 19                                                                                                    |                                                                                                    |                                                                                                    |                                                                                                    | C                                                                                                    |
|   | 1 included) deconnects i con<br>interpretatio<br>PECON 5 Tradam preside atto ad-<br>parts registered atto ad-<br>parts registered atto ad-<br>conduction generation de vener<br>a partere information de vener<br>apartere information de veneration<br>advectore trada de veneration<br>advectore trada de veneration<br>advectore veneration<br>advectore trada de veneration<br>advectore veneration<br>a | University partit integrands, on<br>re-addinant integrands to be<br>partitus the in-same di-informa-<br>anti-real har integration of informati-<br>in reason di-partituit differential<br>content-distantial MICETs, to a<br>problem general di-contentio-<br>tione also can invest estimates                                                                                                    | ternini in residenti di un onto con<br>lacticalmente, o locatore alteri i (tele<br>el conference di chercito personale<br>ecciti (tele<br>i conference del personale contentato<br>e contenti in la charado contentato<br>e contenti in la charado contentato<br>e contenti in la charado contentato<br>e contenti in la charado contentato<br>e contenti in la charado contentato<br>e contenti in la charado contentato<br>e contenti in la contenti interese.                                                                                                    | mates and in test means denorm,<br>solver) attre Constation generally<br>mate one OMC rans genetic due for<br>and preserve Machalo & Arbiteste<br>genetic denormer sequencinges and<br>me an otherware capite signifier de                                                                                                    | petaris, repus lett o<br>disconsiste (bioditant<br>still, que faite sen:<br>a quela prosetti solo<br>rega represe inputto<br>le desce barde pede                                          |
|   | QUALITY T. Totares<br>Total B. L.A. Service of<br>Strategic localization (Com-<br>ments processing of Index Process<br>and richard do Dorse<br>Services adverses Treves<br>and related consistent of com-<br>secution consistent of com-                                                                                                    | to the Tard Personal<br>Technic in particle of the technic<br>Observe calls are set of the Tard<br>housened by contracting and<br>dispersibility are shown and a new<br>method are state.                                                                                                    | tick of bottoments de dels personal,<br>the destatements de dels personal,<br>the destatement de destatement<br>estatement (aux es dagt traverad-<br>cendi sen al-pensis el filiament)                                                                                                    | physicis-formation a serial dat<br>bosona e la tribuna che di<br>transvere de provincen contrat<br>el date asses normati, incluse<br>agrico mobile alle chercheget har                                                                                                    | fan 11 de Aug VI<br>estatemente de des<br>els per elsgente<br>Tyrmaelse dels<br>12 annexesteller                                                                                          |
|   | Sectore 1 - Antorett                                                                                                    | enten e setterenten des<br>operations de la settere de particular<br>del text a contenent des to                                                                                                    | ante del Trislen<br>persone del se de 1978, de 197<br>que reperdente entrés a sere aper<br>dest ne personne d'actif, a sere aper                                                                                                    | 1813 millio, nel como di mendono d<br>gli effetto dell'ano del del mederini<br>i pometto Modello sono malto d                                                                                                    | irfanoviani, kitato<br>electrico, dell'ani<br>unificat                                                                                                    |
|   | tenge <u>s</u>                                                                                                    | nigillis                                                                                                    | Belle 21/12/2020                                                                                                    | Tocca per fir                                                                                                    | marel                                                                                                    |
|   | RAMMER Church Commence                                                                                                    | manhete<br>18 degical: THE + 1987 e.c. a<br>represente de approximation que<br>represente consumitante que<br>represente consumitante que<br>represente de la consentente<br>de l'approximation de dans<br>parageo equivalente, accida des<br>parageo equivalente, accida des<br>parageo equivalente, accida des<br>parageo equivalente, accida des<br>parageo equivalente, accida des<br>parageo equivalente, accida des<br>parageo equivalente, accida des<br>parageo equivalente de la des-<br>parageo equivalente de la des-<br>parageo equivalente de la des-<br>de la des-<br>de la | Tables, Association provide the solution<br>in the second second sec | trap developer, de lan a la con-<br>centra en el el contrara a se<br>contrara en el el contrara a<br>el contra agente contrata fora<br>el contra agente contrata de<br>el contra de contrata de<br>el contrata de la contrata de<br>el contrata de la contrata de<br>el contrata de la contrata de<br>el contrata de<br>el contrata de la contrata de<br>el contrata de<br>el contrata | winn, expension<br>with the set of<br>with the set of<br>distance of the set<br>of units of the set<br>limited of the<br>limited of the<br>limited of the<br>set of the set of the<br>set |
|   |                                                                                                    |                                                                                                    | tes 21/12/2020                                                                                                    | Tocca per fir                                                                                                    | marel                                                                                                    |
|   |                                                                                                    |                                                                                                    |                                                                                                    |                                                                                                    | 2                                                                                                    |
|   | ng 141                                                                                                    |                                                                                                    |                                                                                                    |                                                                                                    |                                                                                                    |
|   |                                                                                                    | 1                                                                                                    | rft -                                                                                                    | m                                                                                                    | -                                                                                                    |

Dopo aver cliccato sul campo è necessario confermare l'operazione cliccando sul campo verde "**FIRMA**" nella finestra di pop che viene visualizzata.

| 15:06      |              | _           | •        | - ? = |
|------------|--------------|-------------|----------|-------|
|            | â dem        | o.esignanyw | here.net | Ċ     |
| Firma      |              |             |          |       |
| Sei sicuro | di voler fin | mare?       |          |       |
|            |              |             |          |       |
|            |              |             |          |       |
|            |              |             |          |       |
|            |              |             |          |       |
|            |              |             |          |       |
|            |              |             |          |       |
|            |              |             |          |       |
|            |              |             |          |       |
|            |              |             |          |       |
|            |              |             |          |       |
|            |              |             |          |       |
|            |              | ANNULLA     |          |       |
|            |              | FIRMA       |          |       |
|            |              | THORY       |          |       |
| <          |              | Û           | m        | D     |
|            |              |             |          |       |

L'operazione deve essere ripetuta per ciascun campo firma.

Dopo aver sottoscritto il modulo è necessario concludere l'operazione cliccando sul tasto verde "**COMPLETA**" in alto.

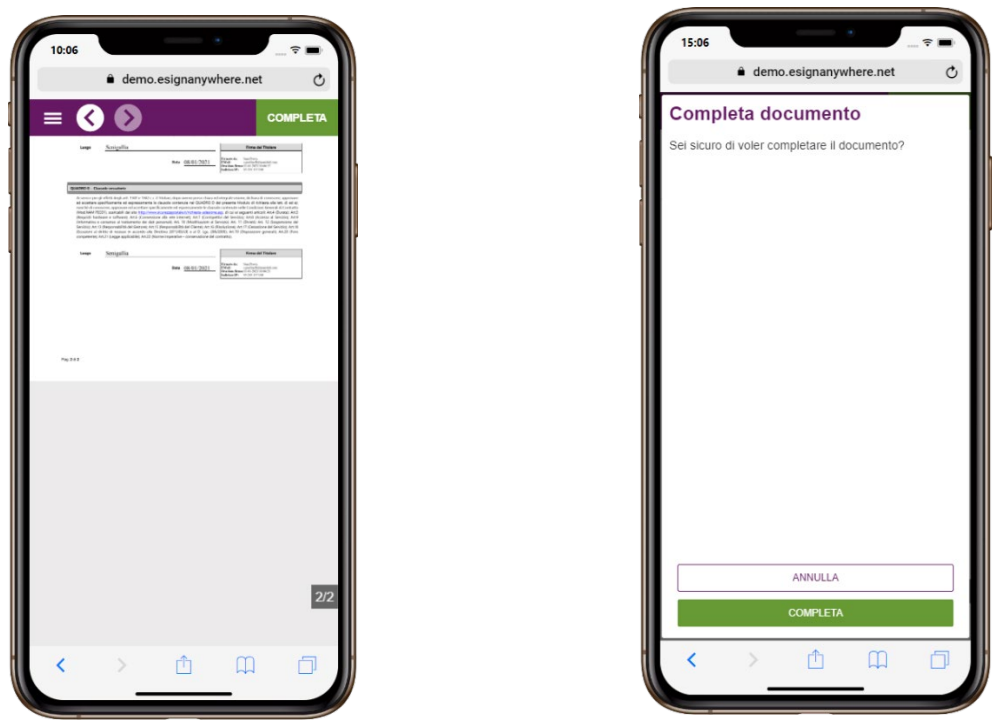

e successivamente confermare cliccando sul tasto verde "COMPLETA"

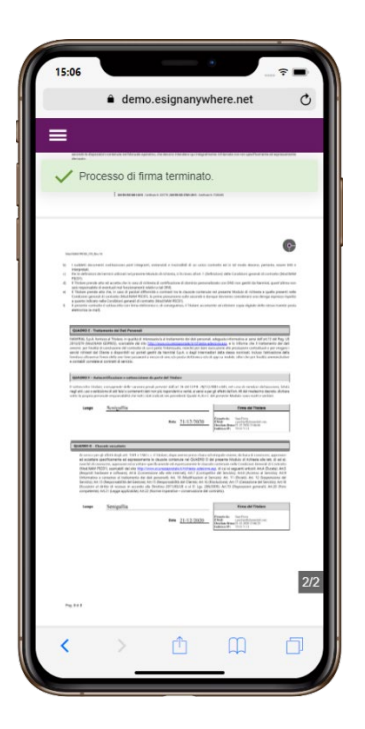

Una volta completata la pratica il sistema visualizza l'esito dell'operazione ed è possibile chiudere la pagina.

Dopo aver sottoscritto il modulo viene attivata la casella e viene inviato un nuovo messaggio contenente i parametri di accesso alla webmail.